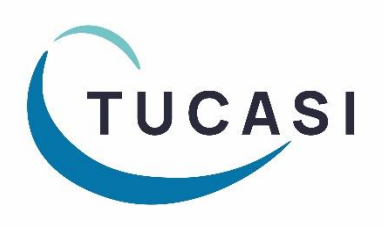

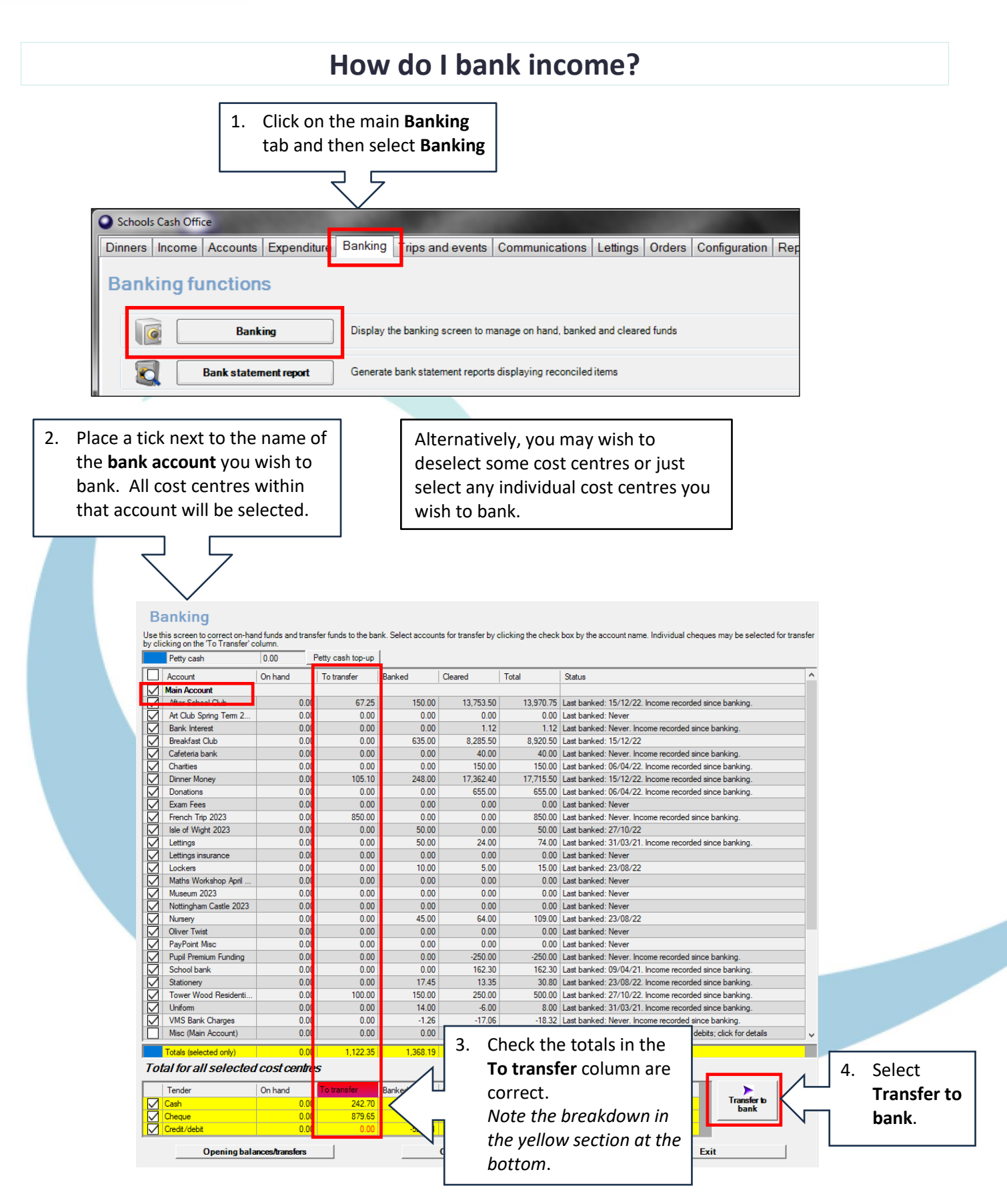

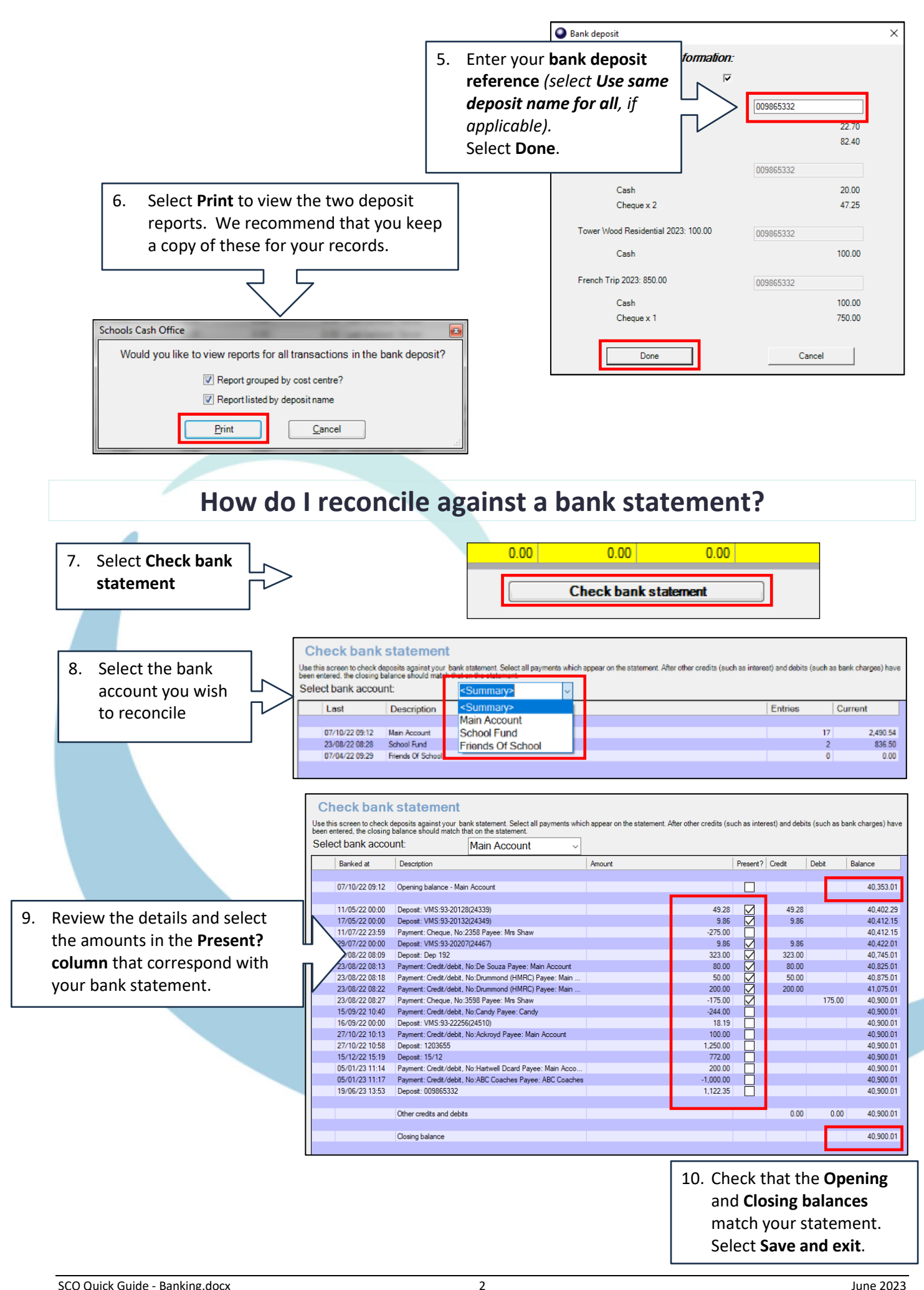

## How do I get help?

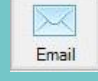

Email your query to the Tucasi Customer Support Team support@tucasi.com

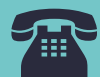

Tucasi Customer Support Team

## 02380 016 564

8.30 am to 4.00 pm Monday to Friday

## SCO Help Centre See the

Banking section